# **INSTRUCTIVO**

# Gestión de Débitos Automáticos en Cuenta Bancaria

Contribuyente

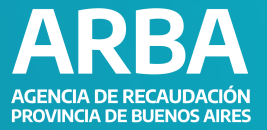

# ÍNDICE

| Introducción                           | 2 |
|----------------------------------------|---|
| Acceso al panel de Autogestión         | 2 |
| Alta de débito                         | 3 |
| Consulta y Baja de débito              | 5 |
| Consulta objeto con adhesión a tarjeta | 7 |

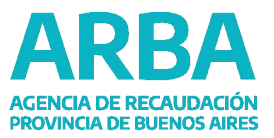

#### **INTRODUCCIÓN**

Permite a las personas contribuyentes realizar la acción de adhesión y baja al servicio de débito automático para el pago de los Impuestos Inmobiliario básico, Automotor y Embarcaciones Deportivas.

Para acceder a dicha sección primero se debe ingresar a la página web de <u>Arba</u>, y luego dirigirse al <u>Panel de Autogestión</u> donde el usuario deberá ingresar con CUIT y Clave.

#### ACLARACIÓN

La baja de la adhesión la podrá realizar el responsable del objeto y/o el que haya gestionado tal adhesión sobre objetos de terceros.

#### **IMPORTANTE**

La adhesión o baja de débitos para Tarjeta de Crédito se realiza exclusivamente ante tu tarjeta o la entidad bancaria emisora. Por medio de esta aplicación sólo se visualizará a modo informativo si está adherido o no.

#### ACCESO AL PANEL DE AUTOGESTIÓN

Una vez dentro del panel de Autogestión, para acceder a la visualización y gestión de los débitos automáticos el contribuyente deberá seleccionar en el margen derecho la opción que dice "Gestión de Débitos Automáticos en Cuenta Bancaria".

| <u>گ</u>          | C | Mi cuenta com | riente Objetos de  | terceros         | Deuda         |           | Saldo a favor |                                   | >     |
|-------------------|---|---------------|--------------------|------------------|---------------|-----------|---------------|-----------------------------------|-------|
| CUIT              | _ | a Ingreso     | s Brutos 🗸         |                  | \$ 42.379,20  |           | \$ 0,00       | 🜲 Alertas                         | 2     |
| CUII              |   | 🟫 3) Inmobil  | iario ~            |                  | \$248.702,40  |           | \$ 0,00       | Domicilio Fiscal Electrónico      | 0     |
|                   |   | Partido/a 🖨   | Débito 🖨           | Planta 🗢         | Deuda 🗢       | Juicios 🗢 |               |                                   | _     |
| Domicilio Fiscal  | Ľ | 025-          | Adherido           | Urbano Edificado | \$ 217.136,30 |           | 📼 Pagá        | Gestión de Débitos Automáticos er | n i i |
|                   |   | 030-          | 0                  | Urbano Edificado | \$ 6.724,20   |           | 📼 Pagá        | Cuenta Bancaria                   |       |
|                   |   | 030-          | 0                  | Urbano Edificado | \$ 24.841,90  |           | 📼 Pagá        | Domicilio Procesal Electrónico    | ~     |
| Datos de contacto | Ľ | 🚓 (1) inmot   | iliario Complement | ario ~           | \$ 0,00       |           | \$ 0,00       | Fiscalización / FIRE              | ~     |
|                   |   | 📥 2 Sellos 🗸  |                    |                  | \$0,00        |           | \$ 0,00       | risculzación y rinc               |       |
| CBU               | Ľ | TOTALES       |                    |                  | \$ 291.081,60 |           | \$ 0,00       | Apoderamiento                     |       |
|                   |   |               |                    |                  | Pagá          |           |               | Escribanía Digital<br>Catastro    |       |

# TENÉ EN CUENTA

Dentro del panel figura qué objeto posee o no débito automático adherido.

#### **INSTRUCTIVO**

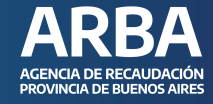

## **ALTA DE DÉBITO**

Para gestionar el débito automático de un objeto propio el sistema le mostrará los diferentes objetos que el contribuyente tiene adheridos y no adheridos. El mismo deberá elegir cuál quiere adherir al débito automático presionando el icono 🕝

| Mis objetes Objetes de terseres        |                                     |                                      |                      |
|----------------------------------------|-------------------------------------|--------------------------------------|----------------------|
| no bijetus de terceros<br>Inmobiliario | Inmobiliario Complementario         | Automotor                            | Embarcaciones        |
|                                        |                                     |                                      |                      |
| Inmobiliario                           | сви                                 | Tarjeta de c                         | rédito               |
| Inmobiliario                           | CBU<br>@ Adherido                   | Tarjeta de c                         | <b>rédito</b>        |
| Inmobiliario<br>Partido/a 🛊            | CBU<br>② Adherido  ③ NO adherido  ④ | Tarjeta de c<br>NO adher<br>NO adher | <b>rédito</b><br>ido |

# IMPORTANTE

Podrá adherir objetos de tercero, ingresando el objeto previamente en Autogestión. Una vez realizada la acción, figurará en Objeto de Terceros de la aplicación de Gestión de Débitos Automáticos.

Se abrirá una ventana con un listado de las distintas CBU disponibles (previamente registrada en Registro CBU). Deberá seleccionar el CBU que desea la adhesión y seleccionar adherir.

**Aclaración:** El alta del débito en cuenta bancaria es prioridad ante adhesiones a débito en tarjeta de crédito, las que son visualizadas sólo a modo informativo. Ante duplicidad de adhesiones, el débito se hará efectivo en cuenta bancaria.

#### **INSTRUCTIVO**

# Gestión de Débitos Automáticos en Cuenta Bancaria

| Inmobiliario NC                              | adherido                                                                   | ×      |
|----------------------------------------------|----------------------------------------------------------------------------|--------|
|                                              | anchao                                                                     |        |
|                                              |                                                                            |        |
| El Inmueble                                  | no se encuentra adherido ai pago directo en cuenta.                        |        |
|                                              |                                                                            |        |
|                                              |                                                                            |        |
| Iniciá la adhesión al d                      | ébito automático                                                           |        |
| Iniciá la adhesión al d                      | ébito automático                                                           | lito   |
| Iniciá la adhesión al d<br>сви               | ébito automático<br>Seleccioná un CBU                                      | Jito   |
| Iniciá la adhesión al d<br>сви               | ébito automático<br>Seleccioná un CBU<br>Seleccioná un CBU<br>8324         |        |
| Iniciá la adhesión al d<br>CBU<br>⊗ NO adher | ébito automático<br>Seleccioná un CBU<br>Seleccioná un CBU<br>8324<br>4127 | v Jito |

| OS |                         |                                                     |               |               |
|----|-------------------------|-----------------------------------------------------|---------------|---------------|
|    | 🛇 Inmobiliario NC       | ) adherido                                          | ×             |               |
|    | El inmueble             | no se encuentra adherido al pago directo en cuenta. |               | Embarcaciones |
|    | Iniciá la adhesión al d | lébito automático                                   |               |               |
|    | CBU                     | 1735                                                | ~             |               |
|    | Fecha de adhesión       | 15/11/2024                                          | lito          |               |
|    |                         | Adherir Cancelar                                    | 2             |               |
|    | 🚫 NO adher              | ido                                                 | 🛇 NO adherido |               |

Luego de seleccionar "Adherir" el sistema le notificará al usuario que ya ha sido adherido con éxito (informando fecha de adhesión y próxima cuota a debitarse).

| Listo! El proceso de alta se realizó satisfactoriamente       |  |
|---------------------------------------------------------------|--|
| CUIT                                                          |  |
| Objeto                                                        |  |
| CBU<br>El débito se hará efectivo a partir de la cuota 01/25. |  |
|                                                               |  |

# **CONSULTA Y BAJA DE DÉBITO**

En caso de querer realizar la consulta y/o baja para dejar de estar adherido al débito deberá dirigirse y presionar el icono 🛛 🕞

Gestioná tus débitos automáticos

| Mis objetos Objetos de terceros |                            |           |                |
|---------------------------------|----------------------------|-----------|----------------|
| ft o<br>Inmobiliario            | nmobiliario Complementario | Automotor | Embarcaciones  |
| Inmobiliario                    |                            |           |                |
| Partido/a 💠                     | CBU                        | Tarj      | eta de crédito |
|                                 | Ø Adherido                 | © N       | IO adherido    |
|                                 | 🛇 NO adherido              | © \\      | IO adherido    |
| 030-010231-0                    | 🛇 NO adherido              | (C) ON    | lO adherido    |
|                                 |                            |           |                |

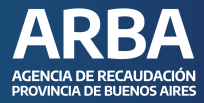

Se abrirá una ventana que explica la información sobre la adhesión actual del objeto y preguntará si quiere darlo de baja. Deberá presionar la opción de Sí.

| El inmueble<br>cuenta <b>CBU</b> | se encue               | entra adherido desde el <b>14/11/2</b> | 024 a débito automático en la |
|----------------------------------|------------------------|----------------------------------------|-------------------------------|
| Últimos débito                   | s de tu inmueble       |                                        |                               |
| Estado                           | Código                 | Descripción                            | Cuota                         |
| No hay débito                    | os.                    |                                        |                               |
| Querés dar de                    | baja la adhesión al dé | ébito automático?                      |                               |

Deberá confirmar nuevamente que desea darlo de baja.

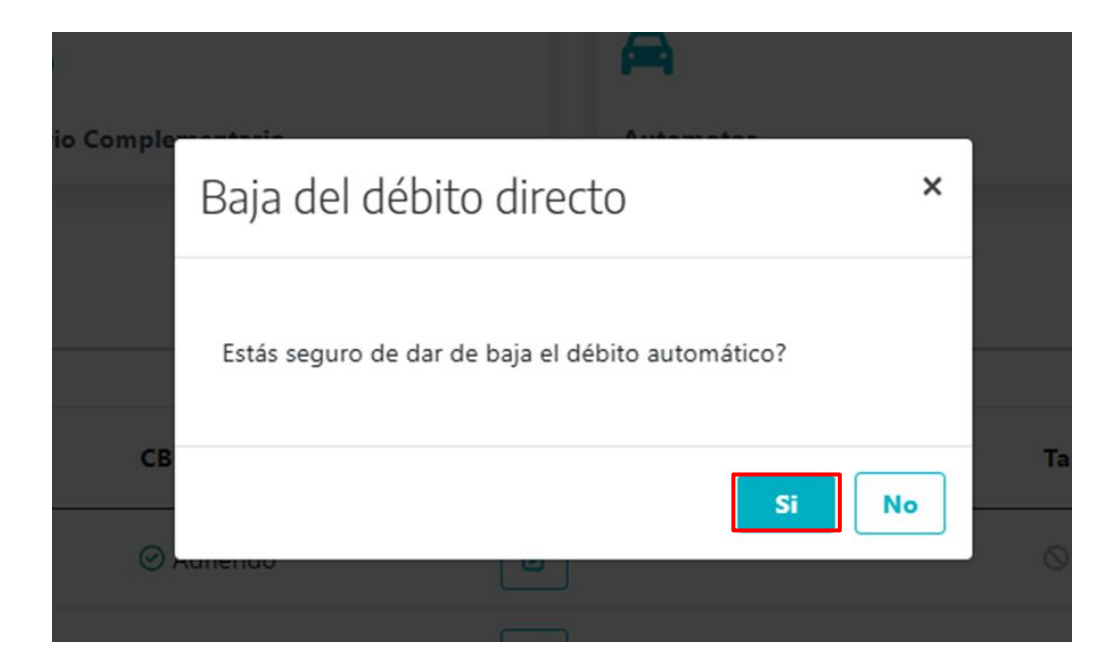

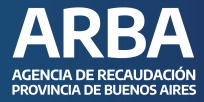

Finalmente el sistema le notificará que se ha dado de baja el débito, aclarando hasta que cuota estará incluida en la adhesión.

| Inmobiliario NO adherido                                                |                                          |
|-------------------------------------------------------------------------|------------------------------------------|
| Listo! El proceso de baja se realizó satisfac                           | toriamente                               |
| La adhesión a débito automático del inmueble<br>se ha dado de baja.     | en la cuenta CBU                         |
| El débito dejará de realizarse a partir de la cuota 01/25. Podrá realiz | ar el stop debit en su entidad bancaria. |

## **CONSULTA - OBJETO CON ADHESIÓN A TARJETA**

Se podrá consultar la adhesión del débito automático con tarjeta de crédito presionando el icono on la columna Tarjeta de crédito.

Gestioná tus débitos automáticos

| Mis objetos Objetos de terceros |                            |           |               |
|---------------------------------|----------------------------|-----------|---------------|
| ft o<br>Inmobiliario            | nmobiliario Complementario | Automotor | Embarcaciones |
| Inmobiliario                    |                            |           |               |
| Partido/a 🜲                     | СВИ                        | Tarje     | ta de crédito |
| 055-045160-3                    | ⊗ NO adherido              | S NO      | D adherido    |

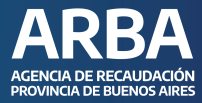

Se informará la tarjeta, los últimos cuatro (4) dígitos de la misma y la fecha desde que está activa la adhesión. En caso de requerir modificar la misma, se deberá comunicar a la tarjeta o la entidad emisora de la misma.

| El automotor | automotor se encuentra adherido al Débito Automático de las siguientes tarjetas: |             |  |  |
|--------------|----------------------------------------------------------------------------------|-------------|--|--|
|              | Número                                                                           | Fecha desde |  |  |
| Visa         | XXXXXXXXXXX7680                                                                  | 08/11/2017  |  |  |
|              |                                                                                  |             |  |  |
|              |                                                                                  |             |  |  |

# En caso de dudas, contactanos

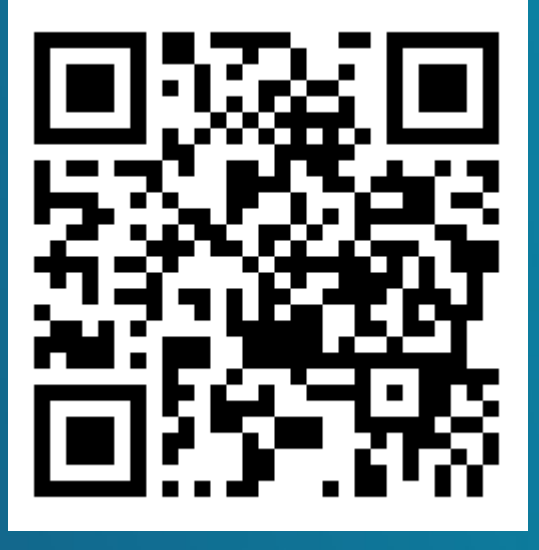

https://web.arba.gov.ar/contacto

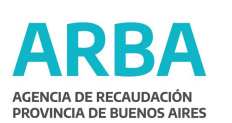

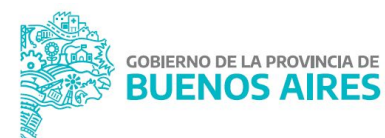